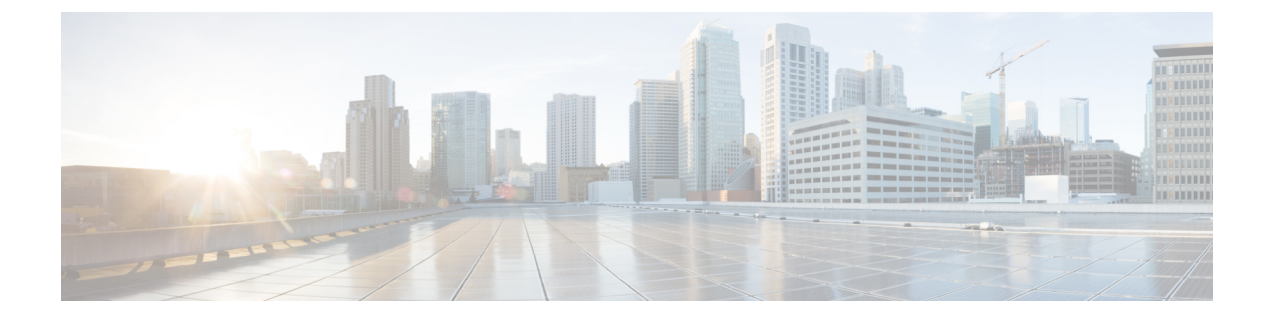

# **Cisco UCS Servers**

- Server Management, page 1
- Equipment Policies, page 1
- Power Control Policy, page 6
- Inventory Management, page 8

# **Server Management**

With global policies, global server pools and firmware management in Cisco UCS Central, you can manage general and complex server deployments for the following servers in your registered UCS domains:

- Cisco UCS B-Series Blade Servers
- Cisco UCS C-Series Rack-Mount Servers
- Cisco UCS Mini

# **Equipment Policies**

Equipment policies allow you to tune your servers and other equipment to suit your requirements. Equipment policies can only be set at the domain group level, and apply to all servers in that domain group.

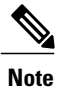

Equipment policies are not included in service profiles.

## **Configuring the Chassis/FEX Discovery Policy**

#### Procedure

|        | Command or Action                                                                                                    | Purpose                                                                                                    |
|--------|----------------------------------------------------------------------------------------------------|----------------------------------------------------------------------------------------------------|
| Step 1 | UCSC# connect policy-mgr                                                                                                    | Enters policy manager mode.                                                                                                    |
| Step 2 | UCSC(policy-mgr) # scope<br>domain-group domain-group                                                                       | Enters domain group root mode and (optionally) enters<br>a sub-domain group under the domain group root. To<br>enter the domain group root mode, type / as the<br><i>domain-group</i> .                                                                                                    |
| Step 3 | UCSC(policy-mgr) /domain-group #<br>scope chassis-disc-policy                                                               | Enters organization chassis/FEX discovery policy mode.                                                                                                    |
| Step 4 | UCSC(policy-mgr)<br>/domain-group/chassis-disc-policy # set<br>action {1-link   2-link   4-link   8-link  <br>platform-max} | Specifies the minimum threshold for the number of links<br>between the chassis or FEX and the fabric interconnect.                                                                                                    |
| Step 5 | UCSC(policy-mgr)<br>/domain-group/chassis-disc-policy # set                                                                 | Specifies whether the links from the IOMs or FEXes to the fabric interconnects are grouped in a port channel.                                                                                                    |
|        | link-aggregation-pref {none  <br>port-channel}                                                                              | <b>Note</b> The link grouping preference only takes effect if both sides of the links between an IOM or FEX and the fabric interconnect support fabric port channels. If one side of the links does not support fabric port channels, this preference is ignored and the links are not grouped in a port channel. |
| Step 6 | UCSC(policy-mgr)<br>/domain-group/chassis-disc-policy #<br>commit-buffer                                                    | Commits the transaction to the system configuration.                                                                                                    |

The following example shows how to:

- · Configure the chassis discovery policy to discovery chassis with four links to a fabric interconnect
- Set the link grouping preference to port channel

```
UCSC# connect policy-mgr
UCSC(policy-mgr)# scope domain-group /
UCSC(policy-mgr) /domain-group # scope chassis-disc-policy
UCSC(policy-mgr) /domain-group/chassis-disc-policy # set action 4-link
UCSC(policy-mgr) /domain-group/chassis-disc-policy* # set link-aggregation-pref port-channel
UCSC(policy-mgr) /domain-group/chassis-disc-policy* # commit-buffer
UCSC(policy-mgr) /domain-group/chassis-disc-policy #
```

### **Configuring the Rack Server Discovery Policy**

#### Procedure

|        | Command or Action                                                                                        | Purpose                                                                                                    |
|--------|----------------------------------------------------------------------------------------------------|----------------------------------------------------------------------------------------------------|
| Step 1 | UCSC# connect policy-mgr                                                                                 | Enters policy manager mode.                                                                                                    |
| Step 2 | UCSC(policy-mgr) # scope domain-group<br>domain-group                                                    | Enters domain group root mode and (optionally)<br>enters a sub-domain group under the domain<br>group root. To enter the domain group root<br>mode, type / as the <i>domain-group</i> . |
| Step 3 | UCSC(policy-mgr) /domain-group # scope<br>rackserver-disc-policy                                         | Enters rack server discovery policy mode.                                                                                                    |
| Step 4 | UCSC(policy-mgr)<br>/domain-group/rackserver-disc-policy # set<br>action {immediate   user-acknowledged} | Specifies the way the system reacts when you add a new rack server.                                                                                                    |
| Step 5 | UCSC(policy-mgr)<br>/domain-group/rackserver-disc-policy # set<br>scrub-policy policy-name               | Specifies the scrub policy that should run on a newly discovered rack server.                                                                                                    |
| Step 6 | UCSC(policy-mgr)<br>/domain-group/rackserver-disc-policy #<br>commit-buffer                              | Commits the transaction to the system configuration.                                                                                                    |

The following example shows how to:

- Set the rack server discovery policy to immediately discover new rack servers
- Specify the scrub policy ScrubPol1

```
UCSC# connect policy-mgr
UCSC(policy-mgr)# scope domain-group
UCSC(policy-mgr) /domain-group # scope rackserver-disc-policy
UCSC(policy-mgr) /domain-group/rackserver-disc-policy # set action immediate
UCSC(policy-mgr) /domain-group/rackserver-disc-policy # set scrub-policy ScrubPol1
UCSC(policy-mgr) /domain-group/rackserver-disc-policy # commit-buffer
UCSC(policy-mgr) /domain-group/rackserver-disc-policy #
```

## **Configuring the Rack Management Connection Policy**

#### Procedure

|        | Command or Action        | Purpose                     |
|--------|--------------------------|-----------------------------|
| Step 1 | UCSC# connect policy-mgr | Enters policy manager mode. |

|        | Command or Action                                                                                                    | Purpose                                                                                                    |
|--------|----------------------------------------------------------------------------------------------------|----------------------------------------------------------------------------------------------------|
| Step 2 | UCSC(policy-mgr) # scope domain-group<br>domain-group                                                                              | Enters domain group root mode and (optionally) enters a sub-domain group under the domain group root. To enter the domain group root mode, type / as the <i>domain-group</i> . |
| Step 3 | UCSC(policy-mgr) /domain-group # scope<br>server-management-connectivity-policy                                                    | Enters server management connectivity policy mode.                                                                                                    |
| Step 4 | UCSC(policy-mgr)<br>/domain-group/server-management-connectivity-policy<br># set action {auto-acknowledged  <br>user-acknowledged} | Select whether servers are automatically configured based on the available server connections.                                                                                 |
| Step 5 | UCSC(policy-mgr)<br>/domain-group/server-management-connectivity-policy<br># commit-buffer                                         | Commits the transaction to the system configuration.                                                                                                    |

The following example shows how to configure the rack management connection policy to wait for user acknowledgment.

```
UCSC# connect policy-mgr
UCSC(policy-mgr) # scope domain-group /
UCSC(policy-mgr) /domain-group # scope server-management-connectivity-policy
UCSC(policy-mgr) /domain-group/server-management-connectivity-policy # set action
user-acknowledged
UCSC(policy-mgr) /domain-group/server-management-connectivity-policy* # commit-buffer
UCSC(policy-mgr) /domain-group/server-management-connectivity-policy #
```

# **Configure MAC Address Table Aging Policy**

|        | Command or Action                                                                               | Purpose                                                                                                    |
|--------|-------------------------------------------------------------------------------------------------|----------------------------------------------------------------------------------------------------|
| Step 1 | UCSC# connect policy-mgr                                                                        | Enters policy manager mode.                                                                                                    |
| Step 2 | UCSC(policy-mgr) # scope<br>domain-group domain-group                                           | Enters domain group root mode and (optionally) enters a sub-domain group under the domain group root. To enter the domain group root mode, type / as the <i>domain-group</i> .                                                                                               |
| Step 3 | UCSC(policy-mgr) /domain-group #<br>scope lan-cloud                                             | Enters LAN cloud mode.                                                                                                    |
| Step 4 | UCSC(policy-mgr)<br>/domain-group/lan-cloud # set<br>mac-aging {time   mode-default  <br>never} | <ul> <li>Specify the length of time an idle MAC address remains in the MAC address table before it is removed. This can be one of the following:</li> <li><i>time</i>—Enter the number of days, hours, minutes, and seconds in the following format: dd hh mm ss.</li> </ul> |

|        | Command or Action                                              | Purpose                                                                                                    |
|--------|----------------------------------------------------------------|----------------------------------------------------------------------------------------------------|
|        |                                                                | <ul> <li>mode-default—The system uses the default value.<br/>For end-host mode, the default is 14,500 seconds.<br/>For switching mode, the default is 300 seconds.</li> <li>never—MAC addresses are never removed from the table.</li> </ul> |
| Step 5 | UCSC(policy-mgr)<br>/domain-group/lan-cloud #<br>commit-buffer | Commits the transaction to the system configuration.                                                                                                    |

The following example shows how to set the MAC table aging to never.

```
UCSC# connect policy-mgr
UCSC(policy-mgr)# scope domain-group /
UCSC(policy-mgr) /domain-group # scope lan-cloud
UCSC(policy-mgr) /domain-group/lan-cloud # set mac-aging never
UCSC(policy-mgr) /domain-group/lan-cloud # commit-buffer
UCSC(policy-mgr) /domain-group/lan-cloud #
```

### **Setting VLAN Port Count Optimization**

|        | Command or Action                                                                         | Purpose                                                                                                    |
|--------|-------------------------------------------------------------------------------------------|----------------------------------------------------------------------------------------------------|
| Step 1 | UCSC# connect policy-mgr                                                                  | Enters policy manager mode.                                                                                                    |
| Step 2 | UCSC(policy-mgr) # scope domain-group<br>domain-group                                     | Enters domain group root mode and (optionally)<br>enters a sub-domain group under the domain<br>group root. To enter the domain group root mode,<br>type / as the <i>domain-group</i> . |
| Step 3 | UCSC(policy-mgr) /domain-group # scope<br>lan-cloud                                       | Enters LAN cloud mode.                                                                                                    |
| Step 4 | UCSC(policy-mgr)/domain-group/lan-cloud<br># set vlan-compression {enabled  <br>disabled} | Select whether VLAN port count optimization is enabled or disabled.                                                                                                    |
| Step 5 | UCSC(policy-mgr)/domain-group/lan-cloud<br># commit-buffer                                | Commits the transaction to the system configuration.                                                                                                    |

### Procedure

The following example shows how to enable VLAN port count optimization.

```
UCSC# connect policy-mgr
UCSC(policy-mgr)# scope domain-group /
UCSC(policy-mgr) /domain-group # scope lan-cloud
UCSC(policy-mgr) /domain-group/lan-cloud # set vlan-compression enabled
```

```
UCSC(policy-mgr) /domain-group/lan-cloud* # commit-buffer
UCSC(policy-mgr) /domain-group/lan-cloud #
```

### **Configuring an Information Policy**

#### Procedure

|        | Command or Action                                                                 | Purpose                                                                                                    |
|--------|-----------------------------------------------------------------------------------|----------------------------------------------------------------------------------------------------|
| Step 1 | UCSC# connect policy-mgr                                                          | Enters policy manager mode.                                                                                                    |
| Step 2 | UCSC(policy-mgr) # scope domain-group<br>domain-group                             | Enters domain group root mode and (optionally)<br>enters a sub-domain group under the domain group<br>root. To enter the domain group root mode, type /<br>as the <i>domain-group</i> . |
| Step 3 | UCSC(policy-mgr)/domain-group # scope<br>info-policy                              | Enters information policy mode.                                                                                                    |
| Step 4 | UCSC(policy-mgr)<br>/domain-group/info-policy # set state<br>{enabled   disabled} | Select whether the information policy will display<br>the uplink switches that are connected to the Cisco<br>UCS domain.                                                                |
| Step 5 | UCSC(policy-mgr)<br>/domain-group/info-policy #<br>commit-buffer                  | Commits the transaction to the system configuration.                                                                                                    |

The following example shows how to configure the information policy to display the uplink switches.

```
UCSC# connect policy-mgr
UCSC(policy-mgr)# scope domain-group /
UCSC(policy-mgr) /domain-group # scope info-policy
UCSC(policy-mgr) /domain-group/info-policy # set state enabled
UCSC(policy-mgr) /domain-group/info-policy* # commit-buffer
UCSC(policy-mgr) /domain-group/info-policy #
```

## **Power Control Policy**

Cisco UCS uses the priority set in the power control policy along with the blade type and configuration to calculate the initial power allocation for each blade within a chassis. During normal operation, the active blades within a chassis can borrow power from idle blades within the same chassis. If all blades are active and reach the power cap, service profiles with higher priority power control policies take precedence over service profiles with lower priority power control policies.

Priority is ranked on a scale of 1-10, where 1 indicates the highest priority and 10 indicates lowest priority. The default priority is 5.

For mission-critical application a special priority called no-cap is also available. Setting the priority to no-cap prevents Cisco UCS from leveraging unused power from a particular server. With this setting, the server is allocated the maximum amount of power possible for that type of server.

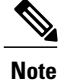

You must include the power control policy in a service profile and that service profile must be associated with a server for it to take effect.

## **Creating a Power Control Policy**

#### Procedure

|        | Command or Action                                                                   | Purpose                                                                                                    |
|--------|-------------------------------------------------------------------------------------|----------------------------------------------------------------------------------------------------|
| Step 1 | UCSC# connect policy-mgr                                                            | Enters policy manager mode.                                                                                                   |
| Step 2 | UCSC(policy-mgr) # scope org org-name                                               | Enters organization mode for the specified organization. To enter the root organization mode, type / as the <i>org-name</i> . |
| Step 3 | UCSC(policy-mgr) /org # create<br>power-control-policy policy-name                  | Creates a power control policy and enters power control policy mode.                                                          |
| Step 4 | UCSC(policy-mgr)/org/power-control-policy<br># set priority {priority-num   no-cap} | Specifies the priority for the power control policy.                                                                          |
| Step 5 | UCSC(policy-mgr)/org/power-control-policy<br># commit-buffer                        | Commits the transaction to the system configuration.                                                                          |

The following example shows how to create a power control policy and commits the transaction:

```
UCSC# connect policy-mgr
UCSC(policy-mgr)# scope org /
UCSC(policy-mgr) /org # create power-control-policy PCP-1
UCSC(policy-mgr) /org/power-control-policy* # set priority 1
UCSC(policy-mgr) /org/power-control-policy* # commit-buffer
UCSC(policy-mgr) /org/power-control-policy #
```

## **Deleting a Power-Control-Policy**

#### Procedure

I

|        | Command or Action                                                  | Purpose                                                                                                    |
|--------|--------------------------------------------------------------------|----------------------------------------------------------------------------------------------------|
| Step 1 | UCSC# connect policy-mgr                                           | Enters policy manager mode.                                                                                                   |
| Step 2 | UCSC(policy-mgr) # scope org org-name                              | Enters organization mode for the specified organization. To enter the root organization mode, type / as the <i>org-name</i> . |
| Step 3 | UCSC(policy-mgr) /org # delete<br>power-control-policy policy-name | Deletes the specified power control policy.                                                                                   |

|        | Command or Action                     | Purpose                                              |
|--------|---------------------------------------|------------------------------------------------------|
| Step 4 | UCSC(policy-mgr) /org # commit-buffer | Commits the transaction to the system configuration. |

The following example shows how to delete a power control policy and commits the transaction:

```
UCSC# connect policy-mgr
UCSC(policy-mgr)# scope org /
UCSC(policy-mgr) /org # delete power-control-policy PCP-1
UCSC(policy-mgr) /org* # commit-buffer
UCSC(policy-mgr) /org #
```

# **Inventory Management**

Cisco UCS Central collects the inventory details from all registered Cisco UCS domains. You can view and monitor the components in the registered Cisco UCS domains from the domain management panel.

When a Cisco UCS domain is successfully registered, Cisco UCS Central starts collecting the following details:

- · Physical Inventory
- · Service profiles and service profile templates
- Fault information

The default data collection interval is 10 minutes. You can customize the interval based on your requirements. If the connection between Cisco UCS domain and Cisco UCS Central fails, whenever the disconnected Cisco UCS domain is detected again, Cisco UCS Central start collecting current data and displays in the domain management panel.

The **General** tab in **Domain Management** panel, displays a list of registered Cisco UCS domains. You can click on the tabs to view details on each component. You can also launch the individual Cisco UCS Manager or the KVM console for a server from this panel.

### **Physical Inventory**

The physical inventory details of the components in Cisco UCS domains are organized under domains. The Cisco UCS domains that do not belong to any domain groups are placed under ungrouped domains. You can view detailed equipment status, and the following physical details of components in the domain management panel:

- Fabric interconnects switch card modules
- Servers blades/rack mount servers
- Chassis io modules
- · Fabric extenders

### **Service Profiles and Templates**

You can view a complete list of service profiles and service profile templates available in the registered Cisco UCS domains from the **Servers** tab. The **Service Profile** panel displays a aggregated list of the service profiles. Service profiles with the same name are grouped under the organizations they are assigned to. Instance count next to the service profile name will provide the number of times that particular service profile is used in Cisco UCS domains.

From the **Service Profile Template** panel, you can view the available service profile templates, organization and the number of times each service profile template is used in the Cisco UCS Domain.

### Viewing Inventory Details for a UCS Domain

#### Procedure

|        | Command or Action                                          | Purpose                                                        |
|--------|------------------------------------------------------------|----------------------------------------------------------------|
| Step 1 | UCSC# connect resource-mgr                                 | Enters resource manager mode.                                  |
| Step 2 | UCSC(resource-mgr) # scope domain-mgmt                     | Enters the UCS domains.                                        |
| Step 3 | UCSC(resource-mgr) /domain-mgmt # scope<br>ucs-domain name | Enters the specified UCS domain.                               |
| Step 4 | UCSC(resource-mgr)/domain-mgmt/UCS domain # show detail.   | Displays a list of all equipments in the specified UCS domain. |

The following example shows how to view the details of a registered Cisco UCS Domain from Cisco UCS Central:

```
UCSC# connect resource-mgr
UCSC(resource-mgr)# scope domain-mgmt
UCSC(resource-mgr) /domain-mgmt # scope ucs-domain 1006
UCSC(resource-mgr) /domain-mgmt/ucs-domain # show detail
UCS System:
    ID: 1006
    Name: doc-mammoth96
    Total Servers: 6
    Free Servers: 0
    Owner:
    Site:
    Description:
    Fault Status: 1407460783489057
    Current Task:
UCSC(resource-mgr) /domain-mgmt/ucs-domain #
```

## **Viewing Inventory Details of a Server**

#### Procedure

|        | Command or Action                                                                      | Purpose                                 |
|--------|----------------------------------------------------------------------------------------|-----------------------------------------|
| Step 1 | UCSC# connect resource-mgr                                                             | Enters resource manager mode.           |
| Step 2 | UCSC(resource-mgr) # scope domain-mgmt                                                 | Enters the UCS domains.                 |
| Step 3 | UCSC(resource-mgr) /domain-mgmt # scope<br>ucs-domain name                             | Enters the specified UCS domain.        |
| Step 4 | UCS(resource-mgr) /domain-mgmt /ucs-domain #<br>chassis 1                              | Enters the chassis mode                 |
| Step 5 | UCS(resource-mgr) /domain-mgmt /ucs-domain<br>/chassis # server 1                      | Enters the server mode                  |
| Step 6 | UCS(resource-mgr) /domain-mgmt /ucs-domain<br>/chassis /server # <b>show inventory</b> | Displays inventory details of a server. |

The following example shows how to view inventory details of a server within a chassis:

```
UCSC# connect resource-mgr
UCSC(resource-mgr) # scope doamin-mgmt
UCSC(resource-mgr)/doamin-mgmt# scope ucs-domain 1007
UCSC(resource-mgr)/doamin-mgmt/ucs-domain# scope chassis 1
UCSC(resource-mgr)/doamin-mgmt/ucs-domain/chassis# scope server 1
UCSC(resource-mgr)/doamin-mgmt/ucs-domain/chassis/server# show inventory
Server 1/1:
   Name:
   User Defined Description:
   Acknowledged Product Name: Cisco UCS B200 M1
    Acknowledged PID: N20-B6620-1
   Acknowledged VID: V01
    Acknowledged Serial (SN): QCI1415A3Q7
    Acknowledged Memory (MB): 8192
    Acknowledged Effective Memory (MB): 8192
   Acknowledged Cores: 8
    Acknowledged Adapters: 1
UCSC(resource-mgr)/doamin-mgmt/ucs-domain/chassis/server#
```

## **Viewing Local Service Profile**

|        | Command or Action          | Purpose                       |
|--------|----------------------------|-------------------------------|
| Step 1 | UCSC# connect resource-mgr | Enters resource manager mode. |

|        | Command or Action                                                                             | Purpose                                                                                                    |
|--------|-----------------------------------------------------------------------------------------------|----------------------------------------------------------------------------------------------------|
| Step 2 | UCSC(resource-mgr) # scope org org-name                                                       | Enters the organizations mode for the specified organization. To enter the root mode type/ as the <i>org-name</i> . |
| Step 3 | UCSC(resource-mgr) /org # scope<br>local-service-profile<br><b>local-service-profile_name</b> | Enters the specified local service profile.                                                                         |
| Step 4 | UCSC(resource-mgr) /org<br>/local-service-profile # show instance                             | Displays information of the instance in the specified local service profile.                                        |

The following example shows how to view local service profile named localSP2: UCSC# connect resource-mgr

```
UCSC (resource-mgr) # scope org /

UCSC (resource-mgr)/org# scope local-service-profile localSP2

UCSC (resource-mgr)/org/local-service-profile# show instance

Compute Instance:

ID Name Status Assoc State Config State Physical Ref

1007 samc02 Config Failure Unassociated Failed localSP2/1007

UCSC (resource-mgr) /org/local-service-profile #
```

## **Viewing Organization Details**

I

#### Procedure

|        | Command or Action                          | Purpose                                                                                                    |
|--------|--------------------------------------------|----------------------------------------------------------------------------------------------------|
| Step 1 | UCSC# connect resource-mgr                 | Enters resource manager mode.                                                                                                   |
| Step 2 | UCSC(resource-mgr) # scope org<br>org-name | Enters the organization mode for the specified organization. To enter the root organization mode type/ as the <i>org-name</i> . |
| Step 3 | UCSC(resource-mgr) /org # show org         | Displays details of an organization.                                                                                            |

The following example shows how to view root organization details:

```
UCSC# connect resource-mgr
UCSC(resource-mgr)# scope org /
UCSC(resource-mgr)/org # show org
Organizations:
    Name
    ----
    /org1
UCSC(resource-mgr)/org #
```

## **Viewing Chassis Information**

#### Procedure

|        | Command or Action                                          | Purpose                                                 |
|--------|------------------------------------------------------------|---------------------------------------------------------|
| Step 1 | UCSC# connect resource-mgr                                 | Enters resource manager mode.                           |
| Step 2 | UCSC(resource-mgr) # scope domain-mgmt                     | Enters the UCS domains.                                 |
| Step 3 | UCSC(resource-mgr) /domain-mgmt # scope<br>ucs-domain name | Enters the specified UCS domain.                        |
| Step 4 | UCSC(resource-mgr)/domain-mgmt/UCS domain # show chassis.  | Displays a list of chassis in the specified UCS domain. |

The following example shows how to view the chassis information in a registered Cisco UCS Domain from Cisco UCS Central:

### **Viewing Fabric Interconnects**

#### Procedure

|        | Command or Action                                                     | Purpose                                                             |
|--------|-----------------------------------------------------------------------|---------------------------------------------------------------------|
| Step 1 | UCSC# connect resource-mgr                                            | Enters resource manager mode.                                       |
| Step 2 | UCSC(resource-mgr) # scope domain-mgmt                                | Enters the UCS domains.                                             |
| Step 3 | UCSC(resource-mgr) /domain-mgmt # scope<br>ucs-domain name            | Enters the specified UCS domain.                                    |
| Step 4 | UCSC(resource-mgr)/domain-mgmt/UCS domain # show fabric-interconnect. | Displays a list of fabric-interconnect in the specified UCS domain. |

The following example shows how to view the fabric interconnects in a registered Cisco UCS Domain from Cisco UCS Central:

```
UCSC# connect resource-mgr
UCSC(resource-mgr)# scope domain-mgmt
UCSC(resource-mgr) /domain-mgmt # scope ucs-domain 1006
```

## **Viewing Fabric Extenders**

#### Procedure

|        | Command or Action                                          | Purpose                                                          |
|--------|------------------------------------------------------------|------------------------------------------------------------------|
| Step 1 | UCSC# connect resource-mgr                                 | Enters resource manager mode.                                    |
| Step 2 | UCSC(resource-mgr) # scope domain-mgmt                     | Enters the UCS domains.                                          |
| Step 3 | UCSC(resource-mgr) /domain-mgmt # scope<br>ucs-domain name | Enters the specified UCS domain.                                 |
| Step 4 | UCSC(resource-mgr)/domain-mgmt/UCS domain # show fex.      | Displays a list of fabric extenders in the specified UCS domain. |

The following example shows how to view the fabric extenders in a registered Cisco UCS domain from Cisco UCS Central:

```
UCSC# connect resource-mgr
UCSC(resource-mgr)# scope domain-mgmt
UCSC(resource-mgr) /domain-mgmt # scope ucs-domain 1006
UCSC(resource-mgr) /domain-mgmt/ucs-domain # show fex
UCS System Fabric-extender:
Fex Id Model Status Operability
2 N2K-C2232PP-10GE
Accessibility Problem N/A
```

UCSC(resource-mgr) /domain-mgmt/ucs-domain #

### **Viewing Servers**

|        | Command or Action                                          | Purpose                                                 |
|--------|------------------------------------------------------------|---------------------------------------------------------|
| Step 1 | UCSC# connect resource-mgr                                 | Enters resource manager mode.                           |
| Step 2 | UCSC(resource-mgr) # scope domain-mgmt                     | Enters the UCS domains.                                 |
| Step 3 | UCSC(resource-mgr) /domain-mgmt # scope<br>ucs-domain name | Enters the specified UCS domain.                        |
| Step 4 | UCSC(resource-mgr)/domain-mgmt/UCS domain # show server.   | Displays a list of servers in the specified UCS domain. |

The following example shows how to view the rack servers in a registered Cisco UCS Domain from Cisco UCS Central:

UCSC# connect resource-mgr UCSC(resource-mgr) # scope domain-mgmt UCSC(resource-mgr) /domain-mgmt # scope ucs-domain 1006 UCSC(resource-mgr) /domain-mgmt/ucs-domain # show server UCSC(resource-mgr) /domain-mgmt/ucs-domain # To view the blade servers, you have to scope into the chassis: UCSC# connect resource-mgr UCSC(resource-mgr) # scope domain-mgmt UCSC(resource-mgr) /domain-mgmt # scope ucs-domain 1006 UCSC(resource-mgr) /domain-mgmt/ucs-domain # scope chassis 1 UCSC(resource-mgr) /domain-mgmt/ucs-domain/chassis # show server Blade Server in a UCS Chassis: Chassis Id Slot Id Status Cores Memory (MB) LS Ref ----- ----- ----- ------1 1 Inoperable 12 131072 2 Ok 1 8 6144 org-root/req-BIOS-2/inst-100 6 3 Discovery 1 0 0 1 5 Ok 8 24576 org-root/req-BIOS-5/inst-100 6 8 12288 1 6 Ok org-root/req-BIOS-6/inst-100 6 1 7 Ok 32 32768 org-root/org-LisasOrg/req-Li sasOrg SPClone/inst-1006 UCSC(resource-mgr) /domain-mgmt/ucs-domain/chassis #

### **Viewing FSM Operation Status**

|        | Command or Action                                            | Purpose                                                         |
|--------|--------------------------------------------------------------|-----------------------------------------------------------------|
| Step 1 | UCSC# connect resource-mgr                                   | Enters resource manager mode.                                   |
| Step 2 | UCSC(resource-mgr) # scope domain-mgmt                       | Enters the UCS domains.                                         |
| Step 3 | UCSC(resource-mgr) /domain-mgmt # scope<br>ucs-domain name   | Enters the specified UCS domain.                                |
| Step 4 | UCSC(resource-mgr)/domain-mgmt/UCS domain # show fsm status. | Displays the fsm operation status for the specified UCS domain. |

The following example shows how to view the FSM operation status in a registered Cisco UCS Domain from Cisco UCS Central:

```
UCSC# connect resource-mgr
UCSC(resource-mgr) # scope domain-mgmt
UCSC(resource-mgr) /domain-mgmt # scope ucs-domain 1006
UCSC(resource-mgr) /domain-mgmt/ucs-domain # show fsm status
ID: 1006
FSM 1:
Status: 0
Previous Status: 0
Timestamp: Never
Try: 0
Progress (%): 100
Current Task:
UCSC(resource-mgr) /domain-mgmt/ucs-domain #
```

٦